1. 接收短信(请保存短信勿删除)2. 微信扫一扫点关注如下图二维码 3. 按操作如下

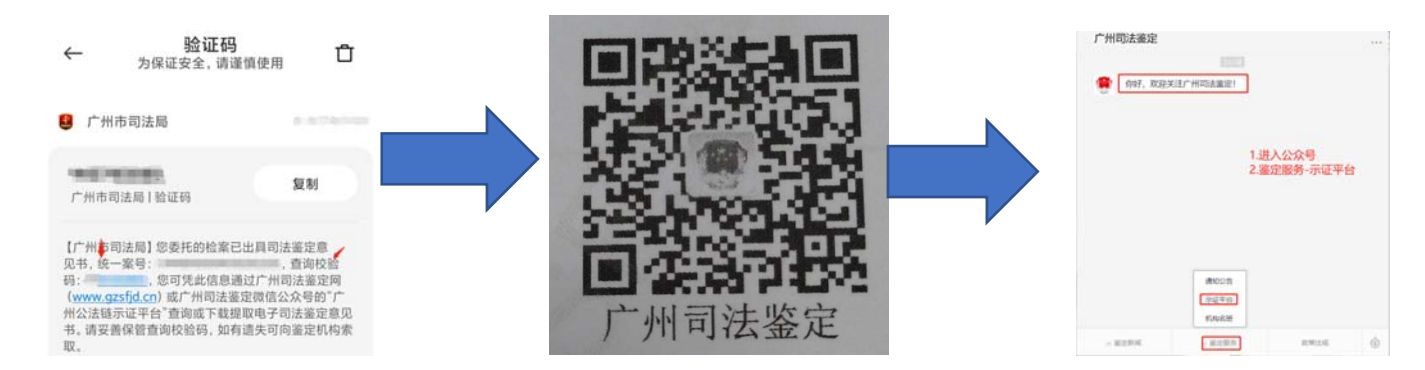

- 4. 输入委托人 (例张三、李四), 统一案号, 点查询、输入验证码点查询
- 6. 请输入短信中的查询校验码、点确认 5. 提取电子司法鉴定意见书

| 示证平台                        | ••• •   | 委托人                                                        | 委托人                    |
|-----------------------------|---------|------------------------------------------------------------|------------------------|
| 作 <b>人</b><br>三、字四          |         | 统一案号                                                       | 统一案号                   |
| <b>樂号</b><br>01000419200001 |         | 查询                                                         | 直询                     |
| 查 的<br>查询结果来该干广州公达进示证干台     |         | 直询结果未源于广州公法链示证平台                                           | 查询结果来源于广州公法链示证平台       |
| 2886 \ J                    |         | 總司鉴;<br>委托人:                                               | 验证                     |
| 请填写验证码                      | 93-21=? | 机构案号:正孚司鉴所[2021]物证第<br>鉴定类别:法医物证司法鉴定<br>鉴定机构:广东正孚法医商物司法鉴定所 | 请输入校验码                 |
| 取消                          | 查询      | 联邦相信:00-5213610<br>签没对前:<br>文书处型: 鉴定意见书                    | 取消 确定<br>×++天型: 重正局化+5 |
|                             |         | ② 提取电子司法鉴定意见书                                              | (2) 提取电子司法鉴定意见书        |

7. 查看电子报告全文 8. 注意: 如需下载到本地电脑或打印可登录微信电脑按 1-7 操作后点击右上角的符号。(Download 下载、Print 打印)

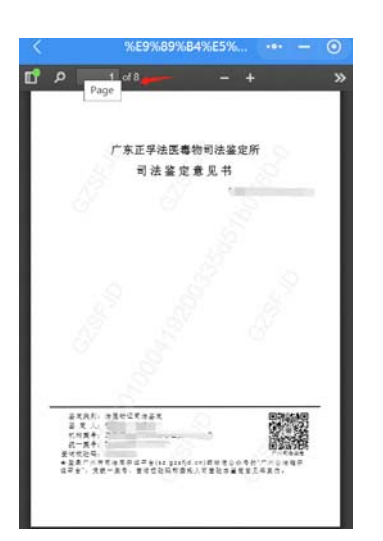

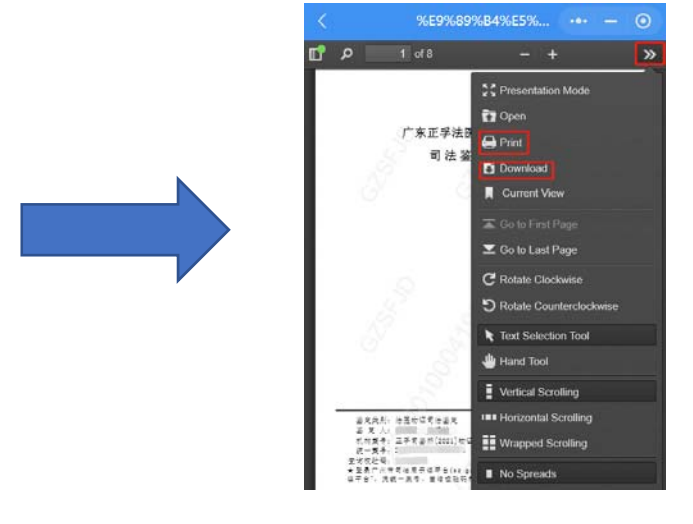